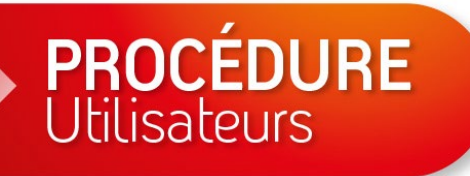

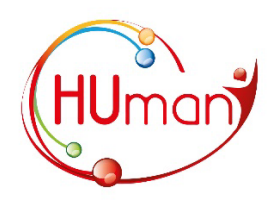

# **Microsoft 365** 0 **Authentification multifacteur** HUmani

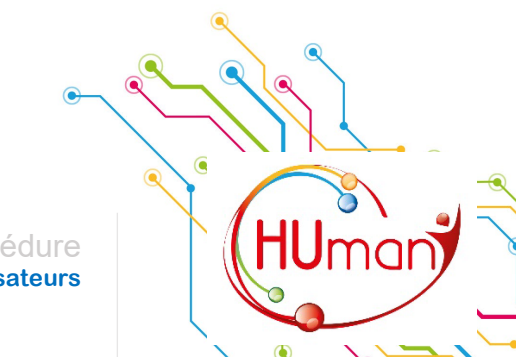

**Utilisateurs** 

#### Table des matières

| 0 | Introduction                                     | . 3 |
|---|--------------------------------------------------|-----|
| € | Prérequis                                        | .4  |
| € | Configuration de l'authentification multifacteur | . 5 |
| € | Utilisation de l'authentification multifacteur   | 16  |
|   |                                                  |     |

| Rédacteur : P. JARADIN | Approbateur : G. CHEVALIER & C. DETIFFE |
|------------------------|-----------------------------------------|
| Version : 2.1          | Date : 27/09/2023                       |
|                        |                                         |
| 2                      | Procédure<br>Utilisateurs               |

#### Introduction

Les accès aux services Cloud ou Extranet doivent impérativement être protégés contre toutes tentatives de piratage. Pour cela, l'utilisation d'une authentification multifacteur (MFA) permet d'élever le niveau de sécurité, empêchant ainsi les connexions basées sur l'usurpation d'identité.

L'une des méthodes d'authentification multifacteur couramment employée est l'utilisation d'une application sur Smartphone pour la génération d'un code éphémère unique. Par exemple, lors de votre connexion à l'Extranet, vous devez entrer votre nom d'utilisateur et votre mot de passe, suivi par le code de vérification généré dynamiquement par l'application installée sur votre Smartphone.

Nous allons vous expliquer dans cette procédure comment installer, configurer et utiliser cette méthode d'authentification multifacteur.

**Conseil :** Pour en savoir plus sur l'authentification multifacteur, rendez-vous à cette adresse : <u>En quoi consiste l'authentification multifacteur</u>

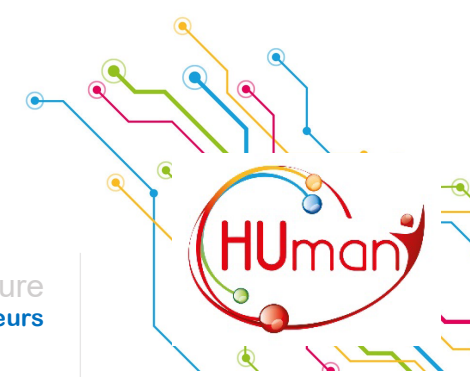

# **PROCÉDURE** Utilisateurs

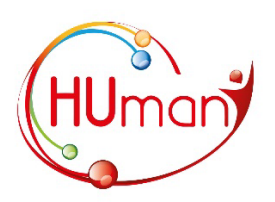

## Prérequis

Voici les prérequis avant de pouvoir utiliser l'authentification multifacteur :

- Connaitre son nom d'utilisateur et son mot de passe professionnels ;
- Posséder un Smartphone muni de l'application Microsoft Authenticator ;
- Avoir finalisé la configuration de l'application Microsoft Authenticator ;

Si vous ne connaissez pas vos identifiants (nom d'utilisateur et/ou mot de passe), ou que vous ne possédez pas de Smartphone (professionnel ou personnel) contactez le service informatique de l'ISPPC via <u>support.informatique@chu-charleroi.be</u> ou au (071/9) 24.646, ou le service informatique du CSF via <u>It.support@csf.be</u> ou au 060/218759.

Si vous ne possédez pas l'application Microsoft Authenticator sur votre Smartphone, suivez les instructions suivantes pour l'installer :

#### Android

- 1) Ouvrez le PlayStore
- 2) Dans la barre de recherche, entrez « Microsoft Authenticator »

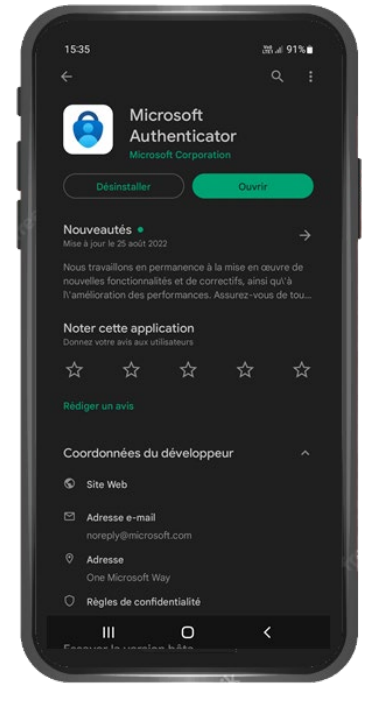

3) Cliquez sur « Installer »

#### Apple

- 1) Ouvrez l'App Store
- Dans la barre de recherche, entrez
   « Microsoft Authenticator »

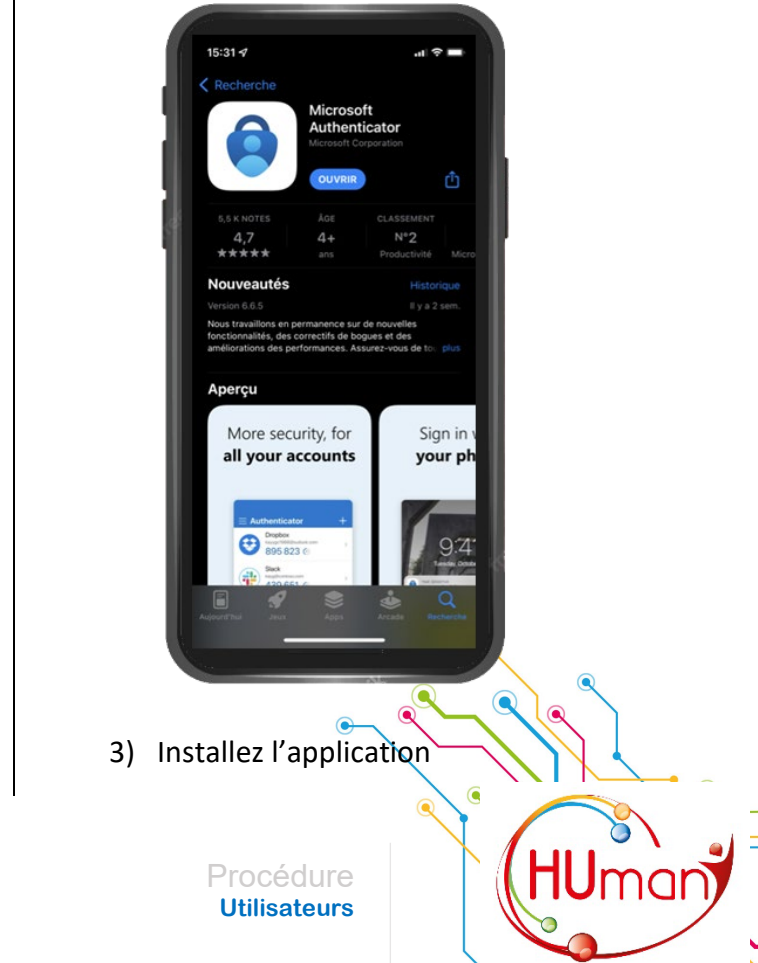

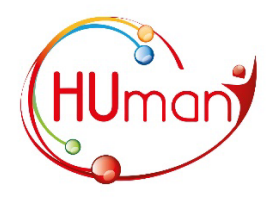

## Configuration de l'authentification multifacteur

PROCÉDURE Utilisateurs

Après vous êtes assuré que l'application Microsoft Authenticator est bien installée sur votre Smartphone, suivez les instructions suivantes pour configurer votre méthode d'authentification multifacteur :

- 1) Sur un PC, ouvrez votre navigateur en mode navigation privée.
  - Sur Google Chrome, cliquez en haut à droite sur le bouton représentant trois petits points verticaux
     Puis cliquez sur « Nouvelle fenêtre de navigation privée ».

| G Google Images × +                         | ✓ – ⊔ ×                                                                                             |
|---------------------------------------------|----------------------------------------------------------------------------------------------------|
| C G https://www.google.com                  | Nouvel onglet Ctrl+T<br>Nouvelle fenêtre Ctrl+N<br>Nouvelle fenêtre de navigation privée Ctrl+Maj+N |
| Goog                                        | Historique<br>Téléchargements<br>Favoris                                                            |
| ٩                                           | Zoom – 100 % + []<br>Imprimer Ctrl+P<br>Caster<br>Rechercher Ctrl+F<br>Plus d'outils                |
|                                             | Modifier Couper Copier Coller<br>Paramètres<br>Aide                                                 |
|                                             | Quitter Géré par votre organisation                                                                 |
| Belgique                                    |                                                                                                    |
| À propos Publicité Entreprise Comment fonct | ionne la recherche Google ?                                                                         |

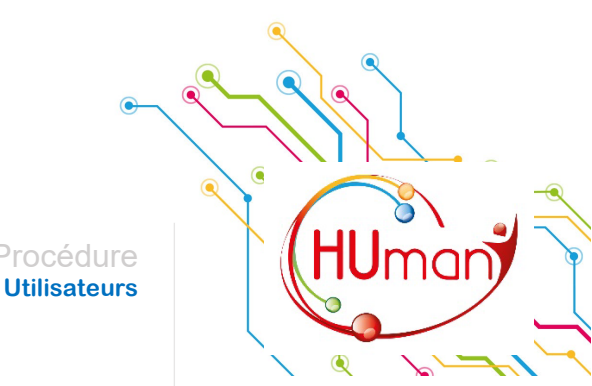

 Sur Microsoft Edge, cliquez en haut à droite sur le bouton représentant trois petits points horizontaux
 Puis cliquez sur « Nouvelle fenêtre InPrivate ».

| C Google Images X +                |                          |                     |              |          |       | -      |   | ×   |
|------------------------------------|--------------------------|---------------------|--------------|----------|-------|--------|---|-----|
| ← C ⋒ G https://www.google.be/     |                          |                     | CD           | £^≡      | Ē     | ~~     |   |     |
|                                    |                          | Nouvel onglet       |              |          |       | Ctrl+T |   | Q   |
|                                    |                          | Nouvelle fenêtre    |              |          |       | Ctrl+N |   | 0   |
|                                    | Ę                        | Nouvelle fenêtre In | Private      |          | Ctrl+ | -Maj+N |   | 1 × |
| <b>G00</b>                         |                          | Zoom                |              | -        | 100 % | +      | 2 |     |
|                                    | ເ∕≡                      | Favoris             |              |          | Ctrl+ | -Maj+O |   | +   |
| 0                                  | 9                        | Historique          |              |          |       | Ctrl+H |   |     |
| <b>*</b>                           | $\underline{\downarrow}$ | Téléchargements     |              |          |       | Ctrl+J |   |     |
|                                    | B                        | Applications        |              |          |       |        | > |     |
|                                    | \$                       | Extensions          |              |          |       |        |   |     |
|                                    | ÷                        | Éléments essentiels | s du naviga  | ateur    |       |        |   |     |
|                                    | Ø                        | Imprimer            |              |          |       | Ctrl+P |   |     |
|                                    | Ø                        | Capture Web         |              |          | Ctrl  | +Maj+S |   |     |
|                                    | ସ୍                       | Rechercher sur la p | age          |          |       | Ctrl+F |   |     |
|                                    | æ                        | Recharger en mode   | e Internet l | Explorer |       |        |   |     |
|                                    |                          | Outils supplémenta  | aires        |          |       |        | > |     |
| Polaiquo                           | ¢3                       | Paramètres          |              |          |       |        |   |     |
| pelâldre                           | ?                        | Aide et commentai   | res          |          |       |        | > |     |
| À propos Publicité Entreprise Comr |                          | Fermer Microsoft E  | dge          |          |       |        |   | Ø   |
| Confidentialité Condition          | Ö                        | Géré par votre orga | anisation    |          |       |        |   | ŝ   |

• Sur Safari, cliquez sur « Fichier » et ensuite sur « Nouvelle fenêtre privée ».

| Safari   | Fichier   | Édition     | Présentati | on His     | torique |
|----------|-----------|-------------|------------|------------|---------|
|          | Nouvelle  | fenêtre     |            | ₩ N        |         |
| <b>1</b> | Nouvelle  | fenêtre pi  | rivée      | ☆ ¥K N     |         |
|          | Nouvel o  | nglet       |            | ЖT         |         |
| $\equiv$ | Ouvrir ur | n fichier   |            | жo         |         |
| -        | Ouvrir ur | ne adresse  |            | ж L        | -       |
|          | Fermer    |             |            | ΰжW        |         |
| Infor    | Fermer to | outes les f | enêtres    | 、<br>ひ 米 W | & Site  |
|          | Fermer l' | onglet      |            |            |         |
| EN C     | Enregistr | er sous     |            | 企業 S       | on vac  |
|          | Partager  |             |            | >          |         |
|          | Exporter  | au format   | PDF        |            |         |
| AP       | Importer  | depuis      |            | >          |         |
| AP       | Exporter  | les signet  | s          |            |         |
| T        | Imprimer  |             |            | ж Р        | sta     |

**1U**mai

2) Entrez l'adresse suivante dans la barre d'adresse : <u>https://www.office.com</u> Cliquez ensuite sur « Connexion ».

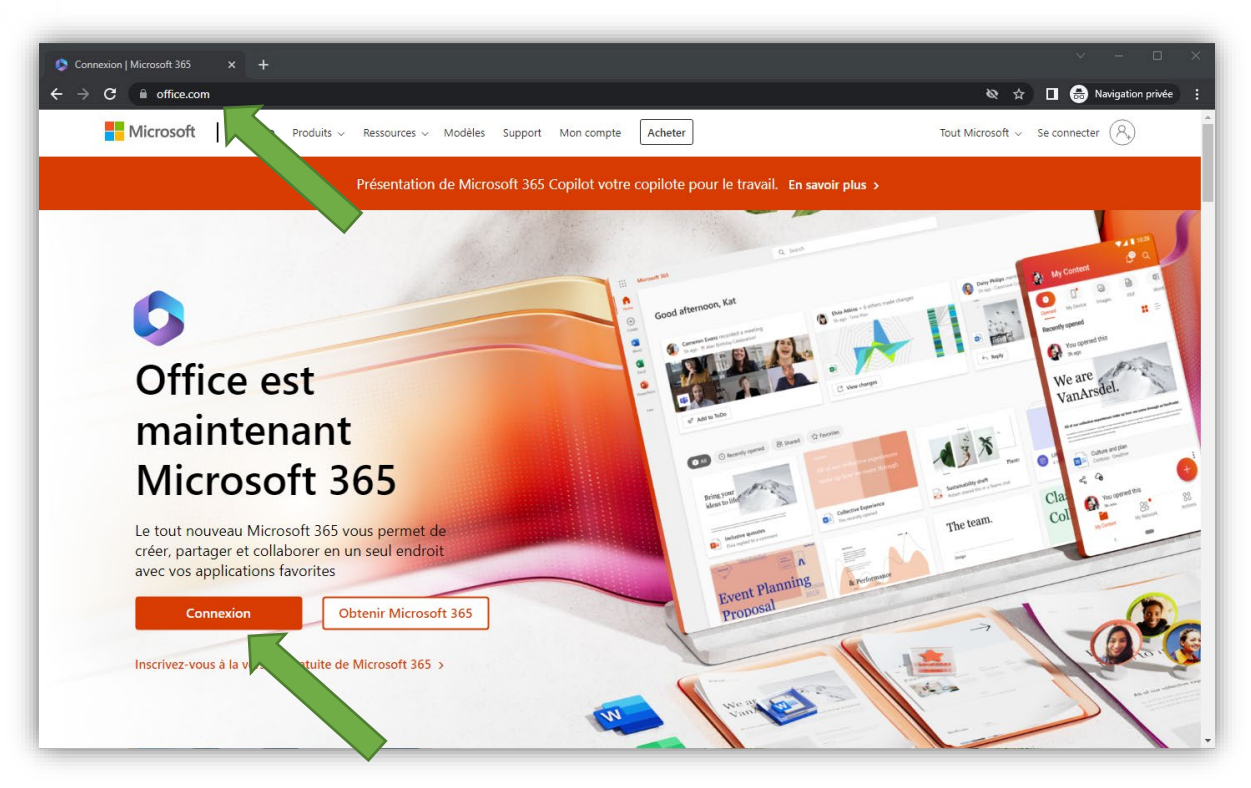

 La page suivante vous invite à encoder vos informations d'identification.
 Entrez votre identifiant sous forme de « prenom.nom@humani.be » et cliquez sur « Suivant ».

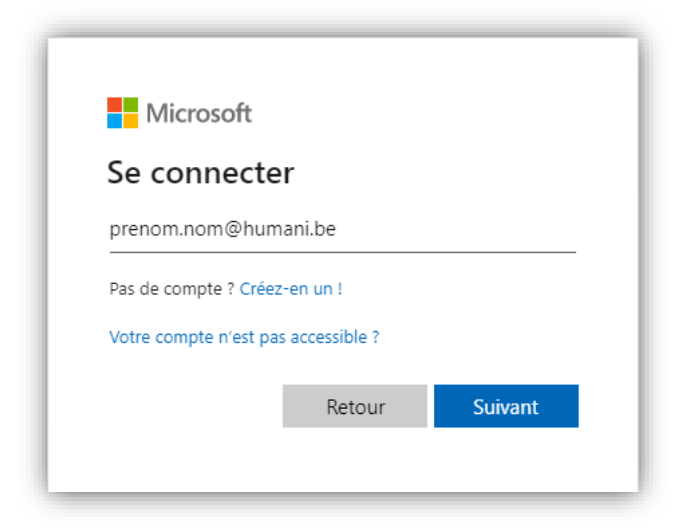

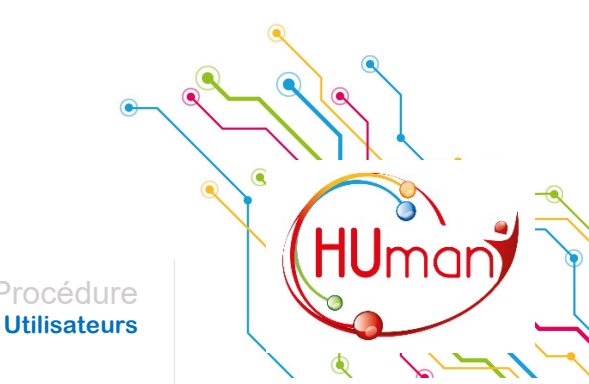

4) Entrez ensuite votre mot de passe<sup>1</sup> et cliquez sur « Se connecter »

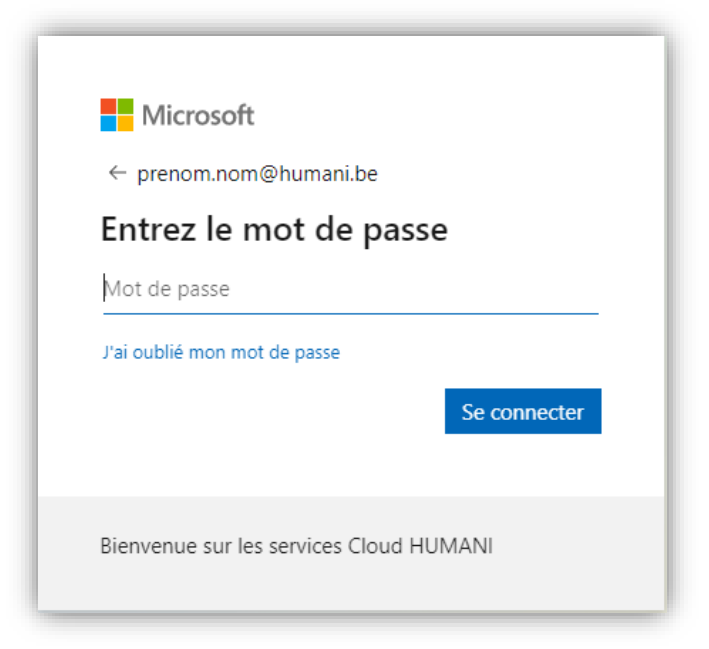

5) La fenêtre suivante vous informe que d'autres informations sont nécessaires pour sécuriser votre compte. Cliquez sur « Suivant » pour poursuivre la configuration.

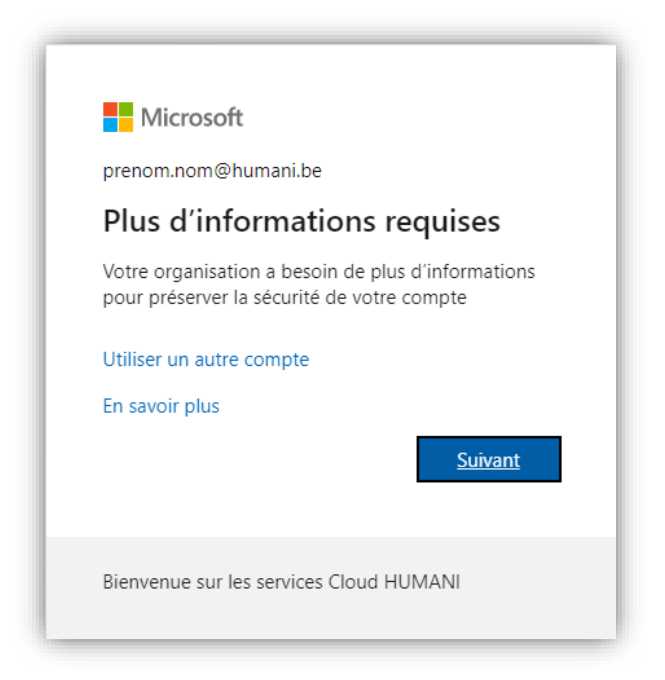

<sup>1</sup> Le mot de passe pour votre identifiant *@humani.be* est le même que pour votre identifiant *@chu-charleroi.be* ou *@csf.be* 

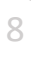

6) Cette étape va initialiser la configuration de l'application Microsoft Authenticator sur votre Smartphone. Cliquez sur « Suivant ».

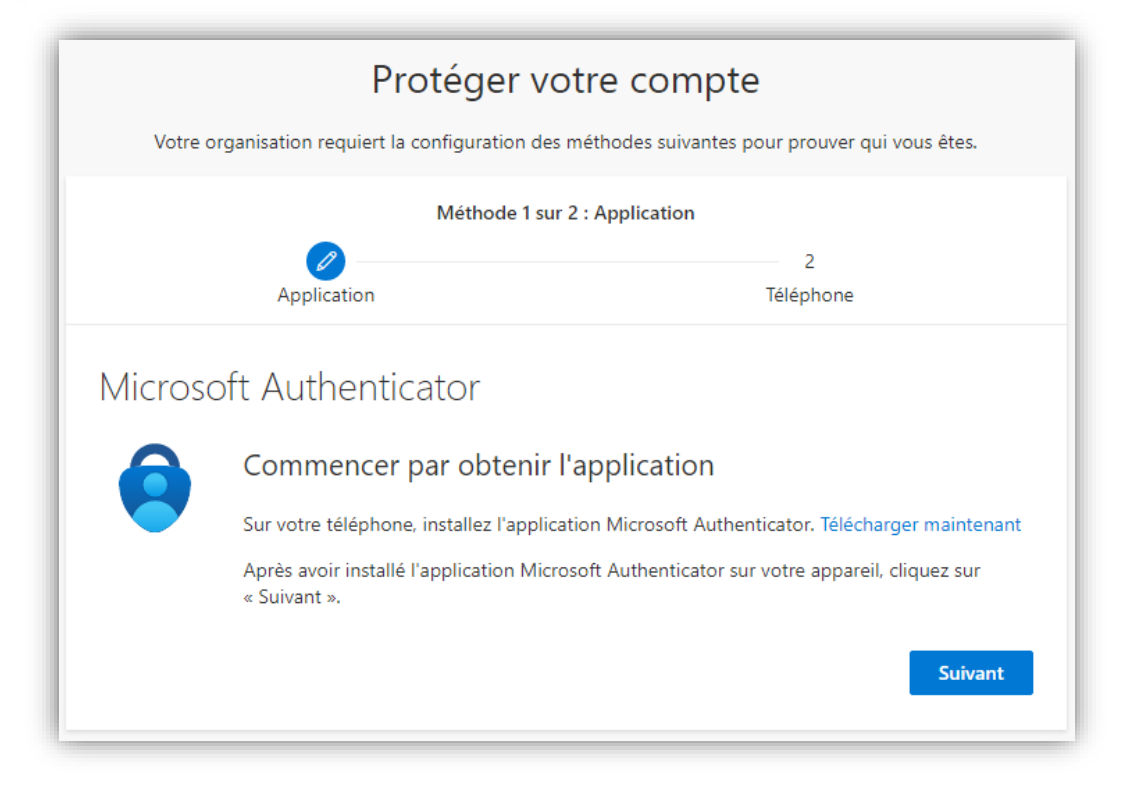

7) Cliquez à nouveau sur « Suivant ».

| Protéger votr                                                                   | re compte                                       |
|---------------------------------------------------------------------------------|-------------------------------------------------|
| Votre organisation requiert la configuration des mé                             | thodes suivantes pour prouver qui vous êtes.    |
| Méthode 1 sur 2 : .                                                             | Application                                     |
|                                                                                 | 2                                               |
| Application                                                                     | Téléphone                                       |
| Si vous y étes invité, autorisez les notifica<br>« Professionnel ou scolaire ». | ations. Puis, ajoutez un compte et sélectionnez |
|                                                                                 |                                                 |
|                                                                                 |                                                 |
|                                                                                 |                                                 |
| 9                                                                               | Procédure<br>Utilisateurs                       |

8) Un page avec un code QR vient d'apparaitre. Avant de cliquer sur « Suivant », prenez votre Smartphone et passez à l'étape 9)

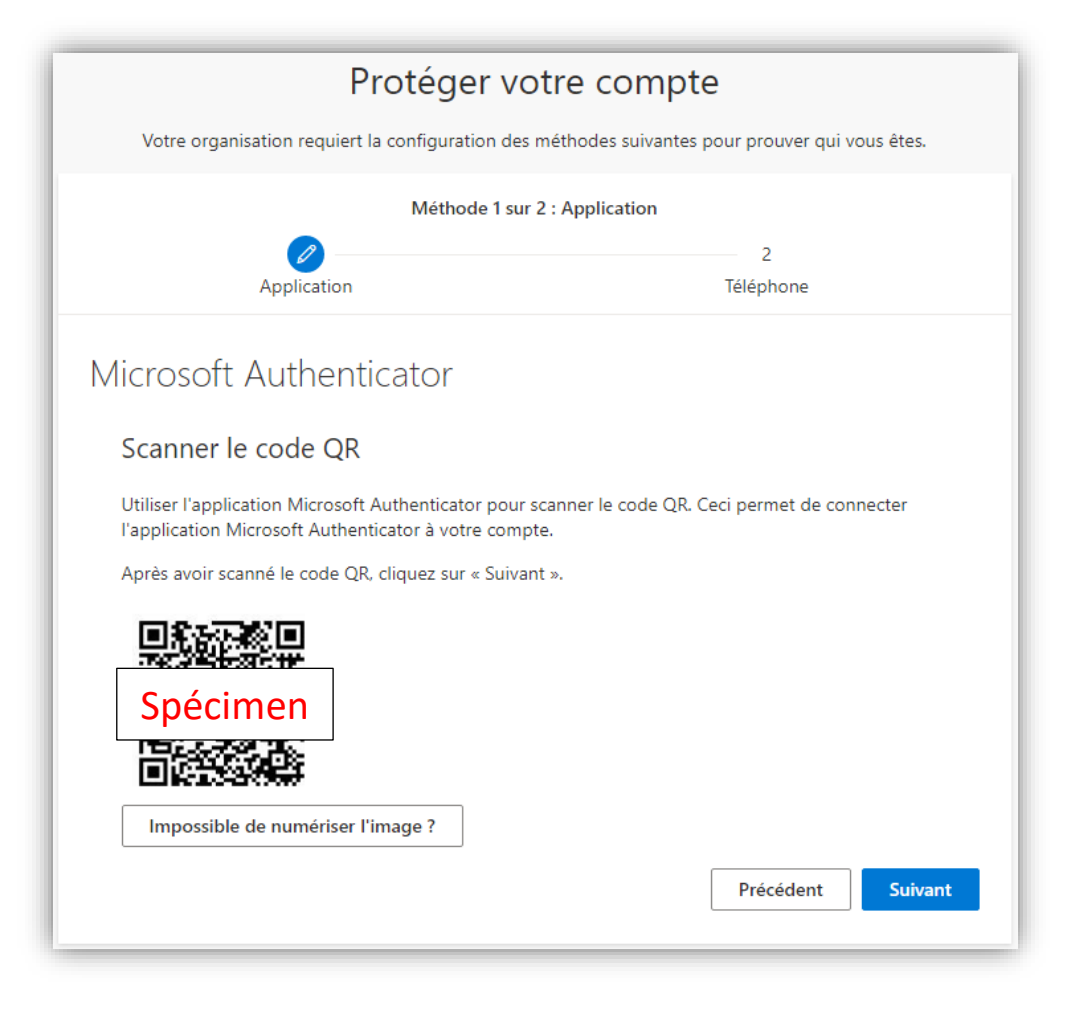

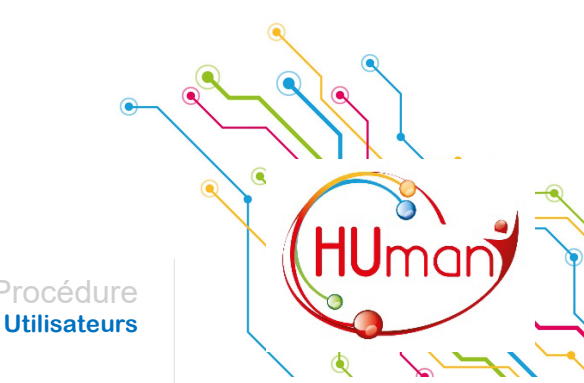

- 9) Ouvrez l'application Microsoft Authenticator sur votre Smartphone, et suivez les opérations ci-dessous :
  - A. Ajouter un compte : « Compte professionnel ou scolaire » ;
  - B. Sélectionnez : « Scanner un code QR » ;
  - C. Autoriser Authenticator à prendre des photos ;
  - D. Scanner à l'aide de votre Smartphone le code QR affiché sur votre PC ;
  - E. Après le scan du code QR, vous verrez apparaitre le message :
     « Compte ajouté avec succès » ;

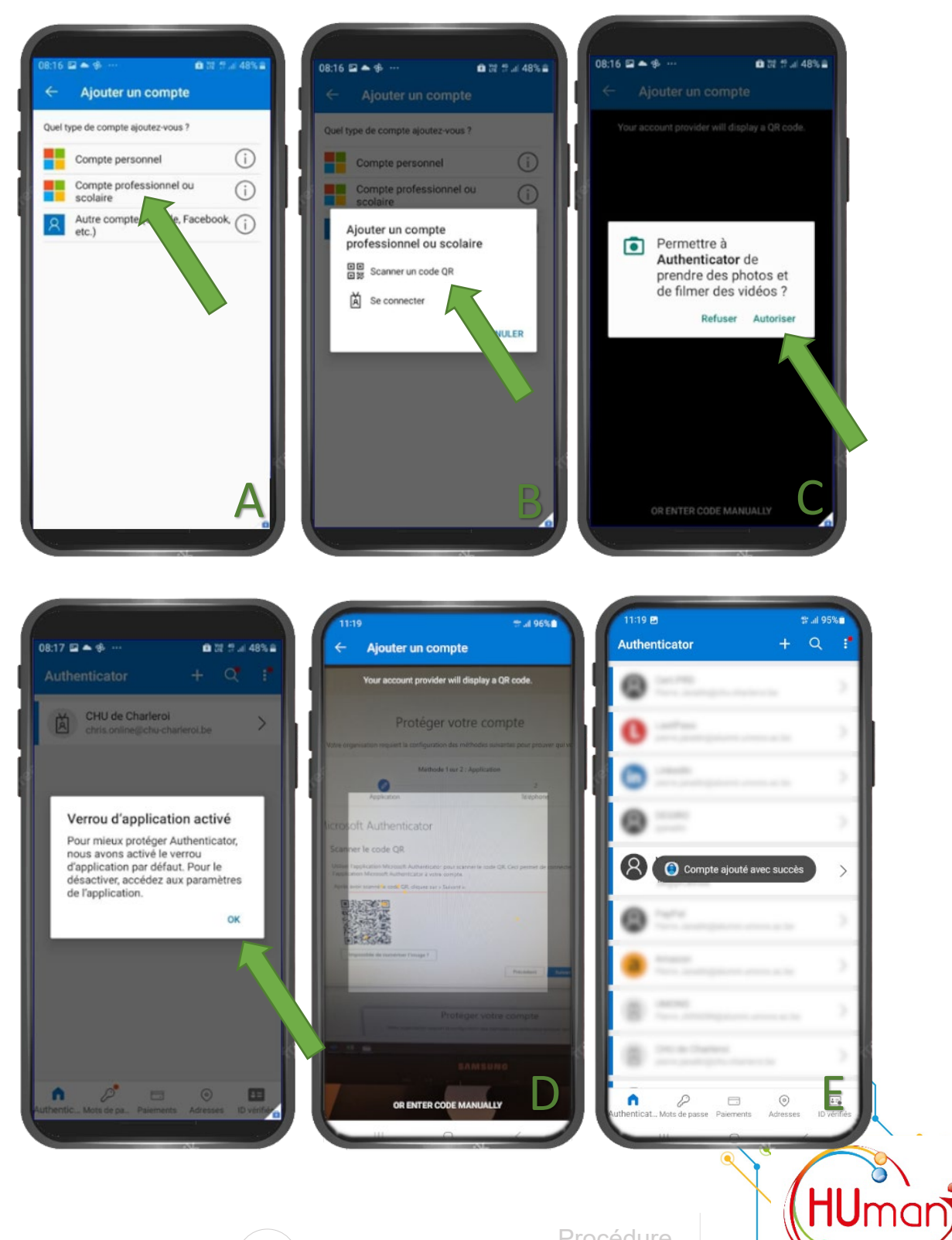

**Utilisateurs** 

٩

- 10) Après avoir réalisé les opérations précédentes sur votre Smartphone jusqu'à l'obtention du message « Compte ajouté avec succès », revenez sur votre PC et cliquez sur « Suivant ».
- Pour vérifier si la procédure s'est bien déroulée, une notification va apparaitre sur l'application Microsoft Authenticator vous demandant d'entrer le code à deux chiffres affiché sur votre PC.

Après avoir entré le code à deux chiffres, appuyez sur « Oui » pour valider.

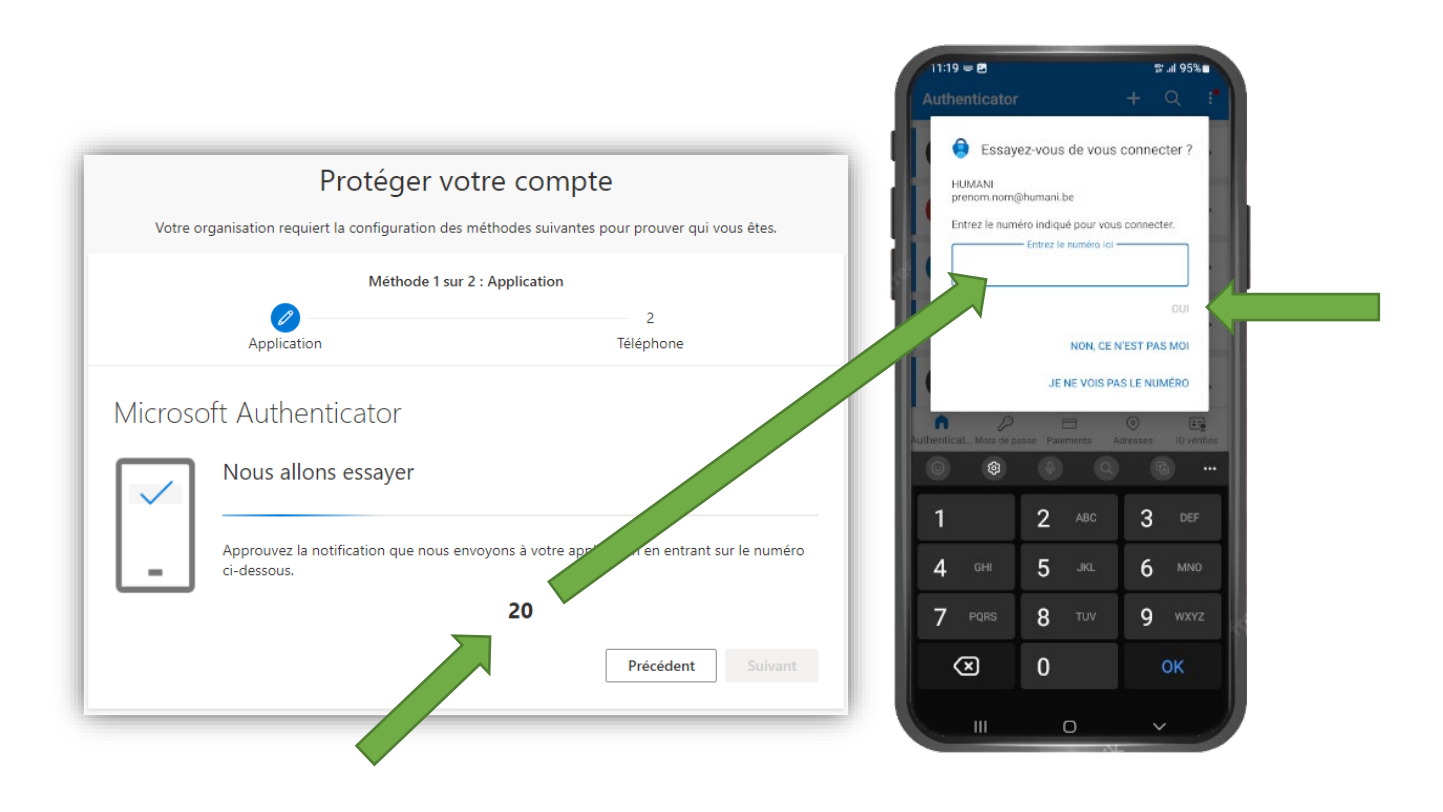

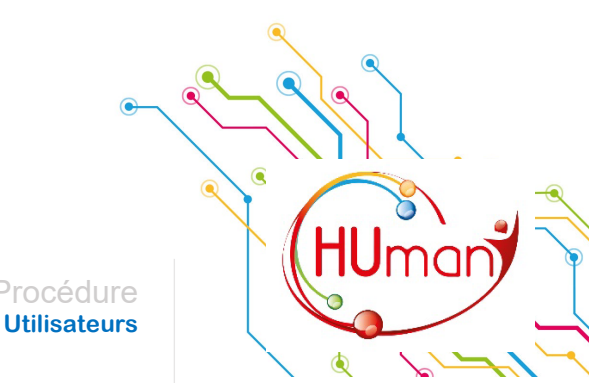

12) Le message « Notification approuvée » apparaitra. Vous pouvez ensuite cliquer sur « Suivant ».

| Protéger vot                                       | re compte                                     |
|----------------------------------------------------|-----------------------------------------------|
| Votre organisation requiert la configuration des m | éthodes suivantes pour prouver qui vous êtes. |
| Méthode 1 sur 2                                    | : Application                                 |
| Application                                        | 2<br>Téléphone                                |
| Microsoft Authenticator                            |                                               |
| Notification approuvée                             | Précédent Suivant                             |

13) Pour finaliser la sécurisation de votre compte, il vous sera demandé de fournir votre numéro de téléphone mobile. Cette méthode de communication sera uniquement utilisée en cas de réinitialisation de votre mot de passe.

Sélectionnez le préfixe « Belgium (+32) », entrez votre numéro de téléphone mobile et cliquez sur « Suivant ».

| Protéger v                                                                                                    | otre compte                                                                                                    |     |
|----------------------------------------------------------------------------------------------------|----------------------------------------------------------------------------------------------------|-----|
| Votre organisation requiert la configuration de                                                                                   | s méthodes suivantes pour prouver qui vous êtes.                                                                  |     |
| Méthode 2 s                                                                                                    | ur 2 : Téléphone                                                                                                  |     |
| Application                                                                                                    | Téléphone                                                                                                    |     |
| Téléphone                                                                                                    |                                                                                                    |     |
| '<br>/ous pouvez prouver qui vous êtes en répondant à u<br>par SMS à votre téléphone.                                             | n appel sur votre téléphone ou en envoyant un code                                                                |     |
| Quel numéro de téléphone voulez-vous utiliser ?                                                                                   |                                                                                                    |     |
| Belgium (+32)                                                                                                    | <ul> <li>✓ 475123456</li> </ul>                                                                                   |     |
| M'envoyer un code par SMS                                                                                                    |                                                                                                    | _   |
| Appelez-moi                                                                                                    |                                                                                                    |     |
| <ul> <li>Des frais relatifs aux messages et aux données peuve<br/>que vous acceptezConditions d'utilisation du service</li> </ul> | nt s'appliquer.Si vous choisissez Suivant, cela signifie<br>et Déclaration sur la confidentialité et les cookies. |     |
|                                                                                                    | Suivant                                                                                                    |     |
| veux configurer une autre méthode                                                                                                 |                                                                                                    |     |
|                                                                                                    |                                                                                                    |     |
|                                                                                                    |                                                                                                    |     |
|                                                                                                    | Droodduro                                                                                                    | ΠΟΠ |

**Utilisateurs** 

14) Un SMS vous sera envoyé pour vérifier votre numéro de téléphone mobile. Entrez le code reçu par SMS et cliquez sur « Suivant ».

| Protéger vo                                          | tre compte                                     |
|------------------------------------------------------|------------------------------------------------|
| Votre organisation requiert la configuration des r   | néthodes suivantes pour prouver qui vous êtes. |
| Méthode 2 sur                                        | 2 : Téléphone                                  |
| Application                                          | Téléphone                                      |
| Téléphone                                            |                                                |
| Nous venons d'envoyer un code à 6 chiffres à +32 475 | Entrez le code ci-dessous.                     |
| Entrer le code                                       |                                                |
| Renvoyer le code                                     |                                                |
|                                                      | Précédent Suivant                              |
| Je veux configurer une autre méthode                 |                                                |

15) Si le code reçu par SMS est correct, vous verrez apparaitre le message « Vérifié par SMS. Votre téléphone a été inscrit ».

Cliquez sur « Suivant ».

| Protéger votre<br>Votre organisation requiert la configuration des métho | compte<br>des suivantes pour prouver qui vous êtes. |
|--------------------------------------------------------------------------|-----------------------------------------------------|
| Méthode 2 sur 2 : Tél                                                    | éphone                                              |
| Application                                                              | Téléphone                                           |
| Téléphone  Vérifié par SMS. Votre téléphone a été inscrit.               |                                                     |
| •                                                                        | Suivant                                             |

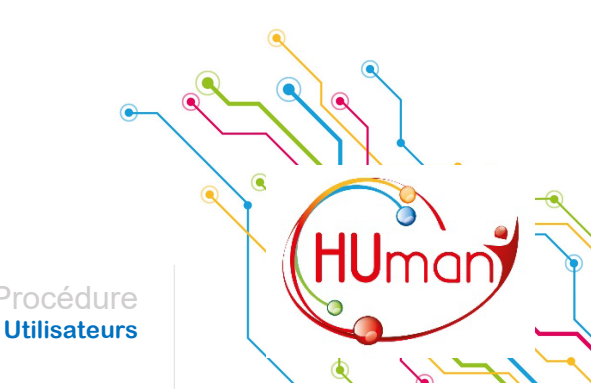

16) Félicitation, vous venez de terminer la configuration de l'authentification multifacteur. Vous pouvez cliquer sur « Terminé ».

| Protéger vo                                                                       | otre compte                                     |
|-----------------------------------------------------------------------------------|-------------------------------------------------|
| Votre organisation requiert la configuration des                                  | méthodes suivantes pour prouver qui vous êtes.  |
| Méthode 2 su                                                                      | ur 2 : Terminé                                  |
| Application                                                                       | Téléphone                                       |
| Opération réussie                                                                 |                                                 |
| Bravo ! Vous avez correctement configuré vos informat<br>poursuivre la connexion. | tions de sécurité. Cliquez sur « Terminé » pour |
| Méthode de connexion par défaut :                                                 |                                                 |
| Téléphone           +32 475                                                       |                                                 |
| Microsoft Authenticator                                                           |                                                 |
|                                                                                   | Terminé                                         |

La procédure est terminée, vous disposez à présent de l'authentification multifacteur (MFA) sur votre Smartphone. Vous pouvez fermer l'application sur votre Smartphone et fermer votre navigateur sur le PC.

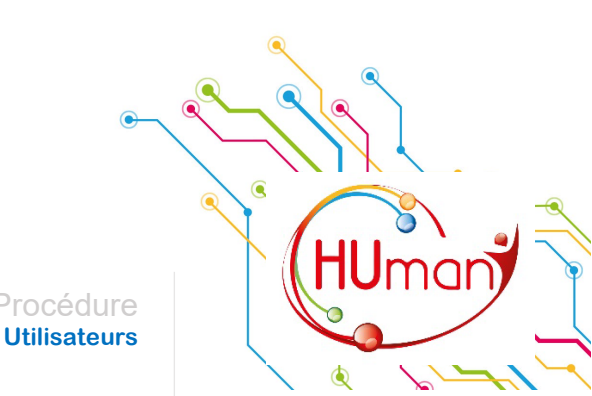

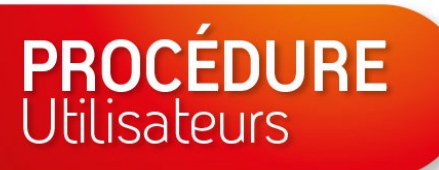

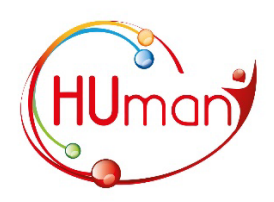

## Utilisation de l'authentification multifacteur

Lors de vos futures connexions à l'un des services Cloud HUmani (SharePoint, OneDrive, Teams, Exchange, Extranet), vous devrez utiliser l'application Microsoft Authenticator.

Pour cela, lors de la phase d'authentification, entrez votre identifiant sous forme de « prenom.nom@humani.be » et cliquez sur « Suivant ».

| Microsoft              |              |         |
|------------------------|--------------|---------|
| Se connecte            | r            |         |
| prenom.nom@huma        | ani.be       |         |
| Pas de compte ? Créez- | en un !      |         |
| Votre compte n'est pas | accessible ? |         |
|                        | Retour       | Suivant |

Entrez ensuite votre mot de passe et cliquez sur « Se connecter ».

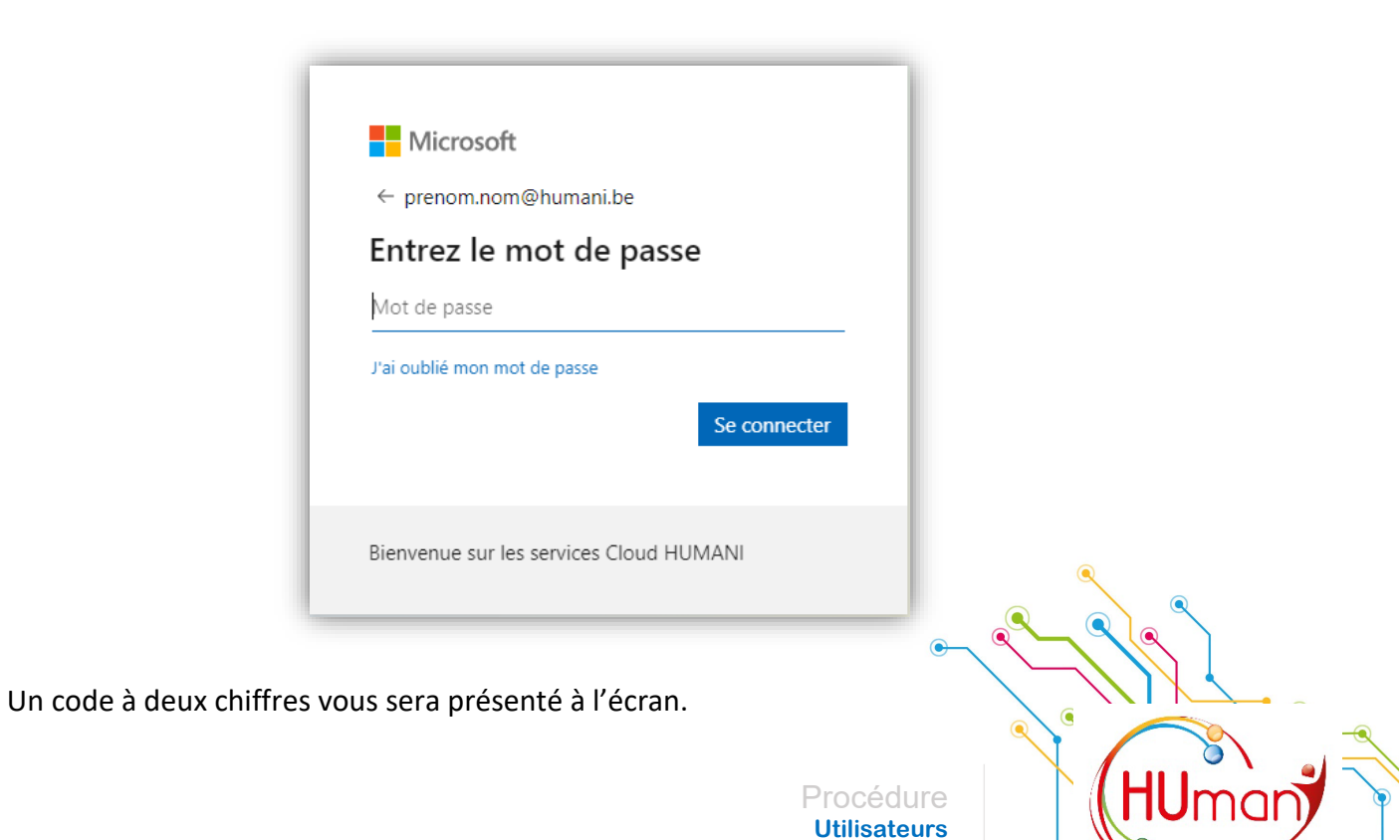

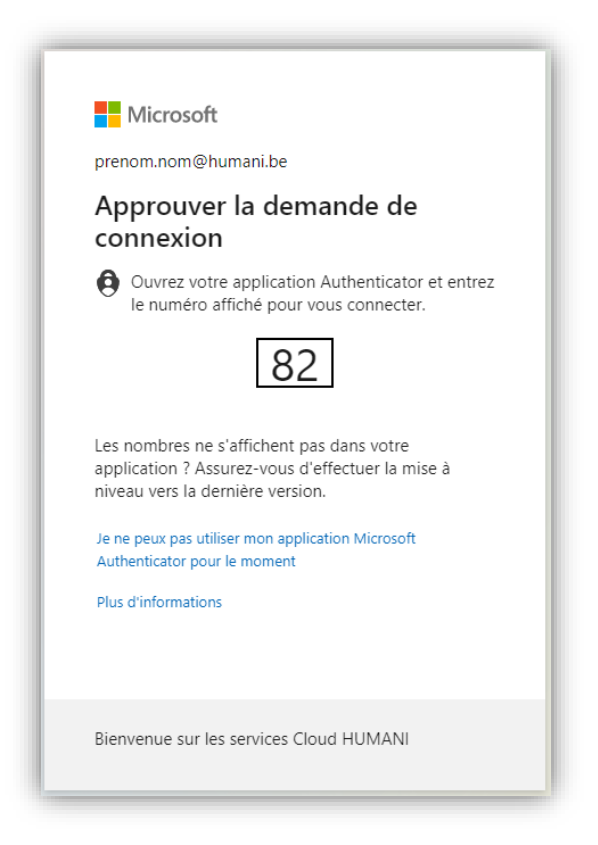

Ouvrez l'application Microsoft Authenticator sur votre Smartphone, et entrez le code à deux chiffres et cliquez sur « oui ».

| 11:19 🗢 🖻                                       | 11:19 🖛 🖻                                                  |                                           | <b>\$</b> .⊪ 95%∎                 |             |  |
|-------------------------------------------------|------------------------------------------------------------|-------------------------------------------|-----------------------------------|-------------|--|
| Authenticator                                   | ŧ                                                          | +                                         | Q                                 | 1           |  |
| Essay<br>HUMANI<br>prenom.nom(<br>Entrez le num | ez-vous d<br>@humani.be<br>éro indiqué p<br>— Entrez le nu | e vous cor<br>dour vous cor<br>méro ici   | nnecter ?<br>nnecter.             |             |  |
| Authenticat Mots de pu                          | N<br>JE NE<br>esse Paieme                                  | ION, CE N'ES<br>VOIS PAS LE<br>Onts Adres | T PAS MOI<br>E NUMÉRO<br>Ses ID v | -<br>enfles |  |
| <b>()</b>                                       |                                                            |                                           |                                   |             |  |
| 1                                               | 2                                                          | ABC                                       | 3 ▫                               |             |  |
| <b>4</b> сні                                    | 5                                                          | JKL                                       | 6 ™                               |             |  |
| 7 PQRS                                          | 8                                                          | TUV                                       | 9 wx                              |             |  |
| $\otimes$                                       | 0                                                          |                                           | ОК                                |             |  |
| ш                                               | O                                                          |                                           |                                   |             |  |

Vous accèderez ensuite au service requérant une authentification multifacteur (SharePoint, OneDrive, Teams, Exchange, Extranet).

**Utilisateurs** 

mar